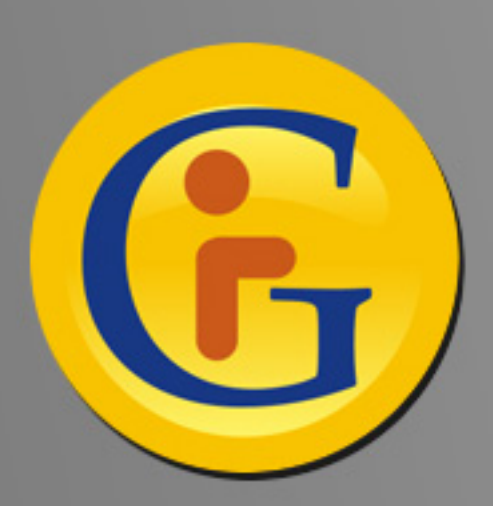

## AWESYNC Google with Lotus Notes

AweSync: Synchronisation Ihrer Google-Kalender und -Kontakte mit Lotus Notes – erweiterbar auf Android, iPhone usw.

Von Roman Romensky, eQuality Solutions Inc. http://www.awesync.com

1

Lotus ist besonders gut darin, die immer mobiler werdenden Geschäftskunden in ihrer modernen Umgebung zu unterstützen. Dies gilt insbesondere für den Lotus Traveler, mit dessen Hilfe alle unternehmensrelevanten Notes-Funktionen drahtlos synchronisiert werden können. Dazu gehören E-Mail, Kalender, Adressbuch, Journaldaten und Aufgaben für Lotus Domino 8 und später (für iPhone wird 8.5 benötigt). In der Welt der mobilen Nachrichten und Kalender nimmt Lotus damit einen der Spitzenplätze ein.

Es gibt jedoch immer noch zahlreiche Benutzer, die frühere Lotus-Versionen verwenden, wie 6.5, 7.x oder eben 8.0. Zudem ist nicht jeder in der Lage, von Server-seitigen Lösungen zu profitieren, denn dafür müsste das gesamte IT-Personal eines Unternehmens zentral an einem Ort eingesetzt werden. Das ist aber nicht immer machbar.

Andererseits gewinnen die Anwendungen von Google ungeheuer an Zuspruch und Fans, sowohl die Google Apps für Privatkunden, wie Google Mail, Kalender und Text, als auch diejenigen für Geschäftskunden (Ich spreche bewusst von Fans, nicht nur von Benutzern, da ich für mein Teil die Anwendungen liebe – und da ich bin nicht der Einzige).

AweSync ist für Privatkunden entwickelt worden, die ihre Kalender- und Adressdaten zwischen Lotus Notes und Google synchronisieren möchten. Diese Lösung funktioniert nahtlos, sogar mit älteren Notes-Versionen, angefangen mit R6.5. Server-seitige Lösungen sind nicht nötig, daher eignet es sich perfekt für Privat- wie Geschäftskunden. AweSync bietet folgende Funktionen:

- Ein- oder beidseitige Synchronisation, entweder manuell oder regelmäßig automatisch
- Umfassende Konfliktlösungen: Vorrang für neuere Daten oder Überschreiben definierter Datenquellen
- Synchronisation mehrerer ausgewählter Google-Kalender
- Unterstützung regelmäßiger Termine, einschließlich einzelner verschobener oder abgesagter Termine
- Benutzerdefinierte Optionen f
  ür die Datensynchronisation und das Datenmanagement, um die richtige Funktion der Erinnerungen, die Wahrung der Privatsph
  äre und den Zugang zu synchronisierten Terminen zu gew
  ährleisten
- Kostenlose Updates und Support

Die Vorteile von AweSync gehen jedoch nicht nur in eine Richtung. Dass die Übertragung von Lotus Notes-Kalenderdaten in den Google-Kalender Vorteile hat, liegt auf der Hand. Doch das gilt auch umgekehrt. Google bietet so viele praktische Funktionen, wie gemeinsame Kalender und Spezialkalender für Urlaub, Geburtsdaten der Kontaktpersonen und vieles mehr, dass die Synchronisation dieser Funktionen mit Ihrem Notes-Kalender entscheidende Bedeutung haben kann.

Zudem ist die Synchronisationsfunktion von Awe-Sync über Google auf mobile Geräte, die von Google entweder von Haus aus unterstützt werden, wie dem Android, oder über Google Sync, wie das iPhone, erweiterbar.

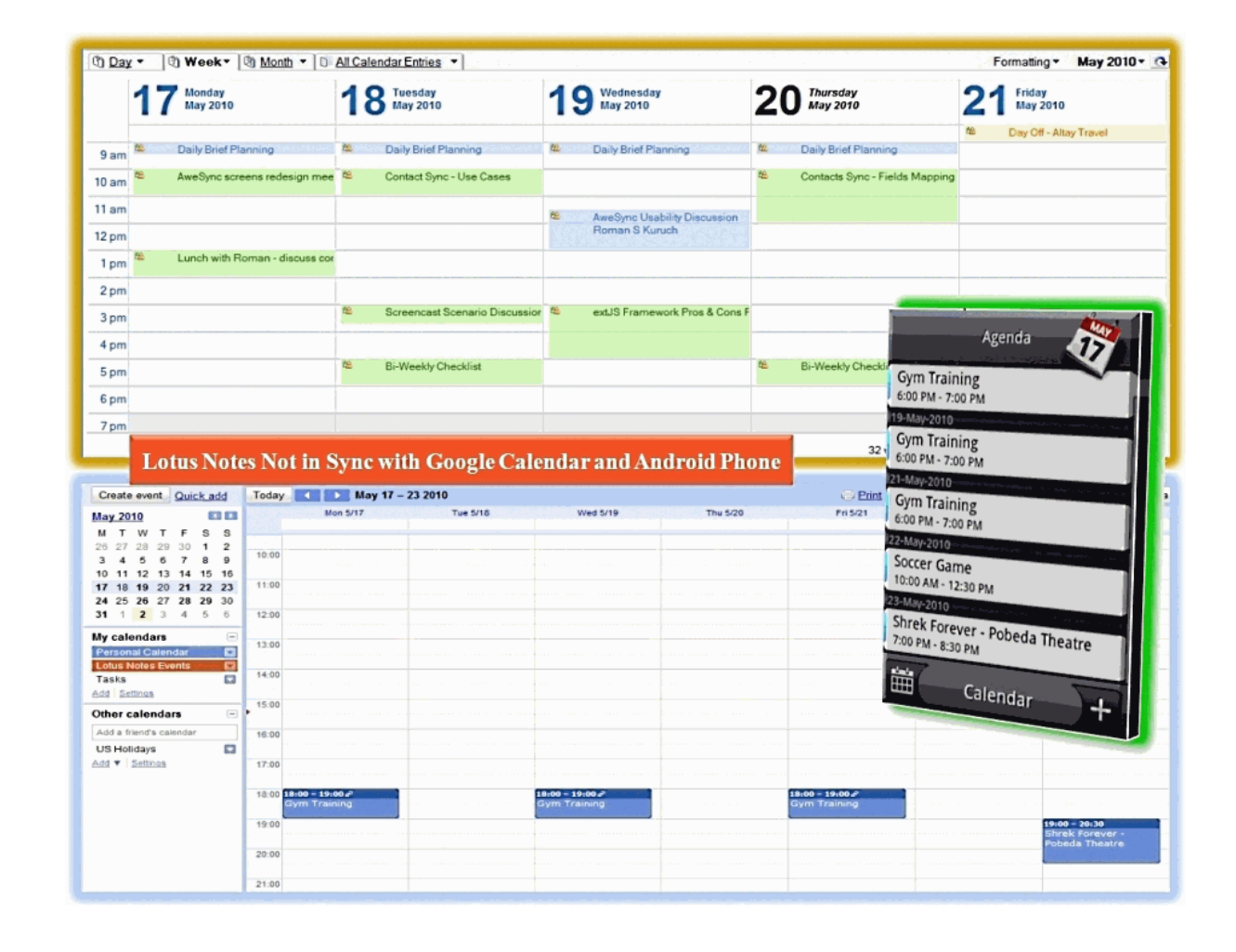

Um mit der Synchronisierung von Lotus Notes und Google zu beginnen, brauchen Sie lediglich Awe-Sync herunterzuladen und zu installieren (die neueste Version erhalten Sie stets unter http://www.awesync. com/download). Dank des benutzerfreundlichen Konfigurations-Assistenten werden Sie es im Handumdrehen verwenden können.

Wählen Sie einfach die Google-Kalender, die Sie mit Lotus Notes synchronisieren möchten, und den Standard-Google-Kalender, d. h. denjenigen, mit dem alle Termine aus Lotus Notes standardmäßig abgeglichen werden. Ich habe beispielsweise einen eigenen Kalender zum Empfangen von Notes-Terminen eingerichtet. Dies ist in meinem Fall sehr praktisch, da in Google die Einstellungen und die Sichtbarkeit für jeden Kalender einzeln gesetzt werden können.

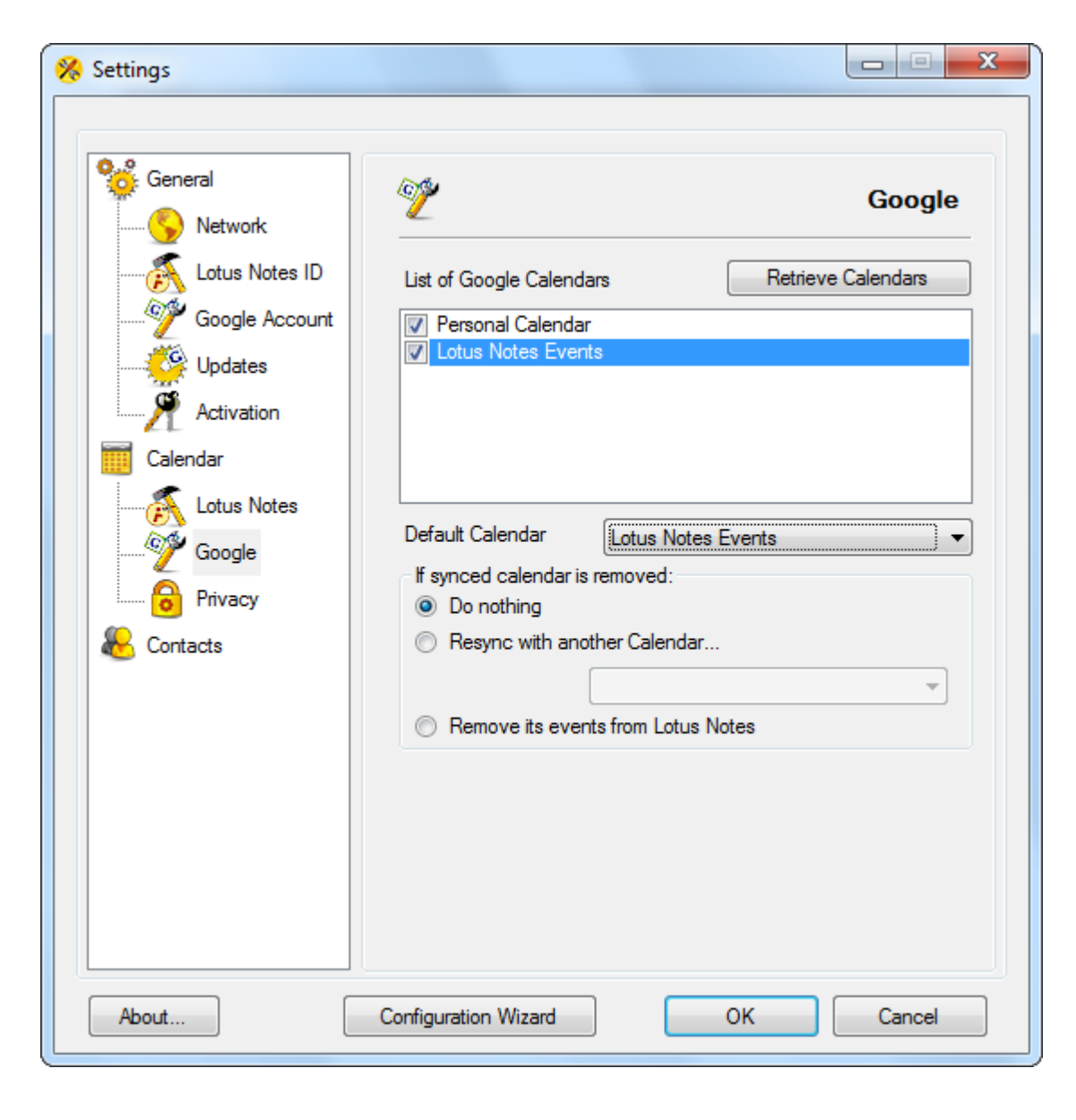

Außerdem ist es wichtig, festzulegen, was bei der ersten Synchronisation mit dem Adressbuch geschehen SOIL. Bei der Option "Merge Lotus Notes and Google contacts" (Adressbücher von Lotus Notes und Google zusammenführen) verbindet Awe-Sync die Adressbücher beider Datenguellen. Wenn Sie also auf beiden Seiten dieselben Adressdaten haben, müssen die Dubletten manuell entfernt werden. Bei der Option "Remove and overwrite" (Entfernen und überschreiben) werden alle Adressdaten der einen Seite gelöscht und durch die Adressdaten der anderen Seite ersetzt (beispielsweise werden die Google-Adressdaten entfernt und durch die Lotus-Adressdaten ersetzt).

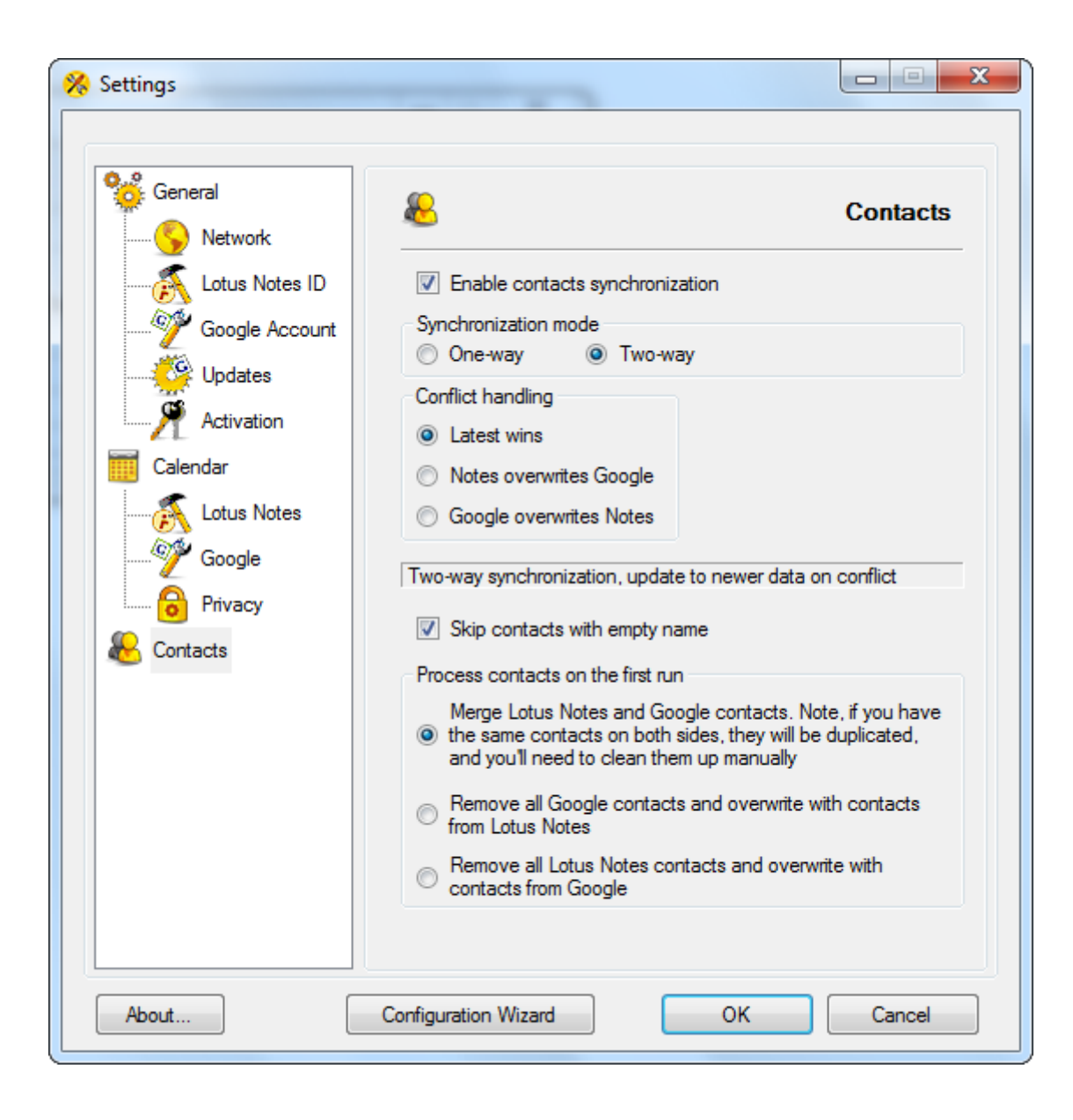

Der gesamte Vorgang dauert gewöhnlich weniger als 5 Minuten, und schon können Sie mit der Einrichtung Ihres mobilen Geräts fortfahren.

| in a signed by                                                                                                    | 0.1                                                                                                    |                                                                                                    |                                                                     |              |                   |
|----------------------------------------------------------------------------------------------------|----------------------------------------------------------------------------------------------------|----------------------------------------------------------------------------------------------------|---------------------------------------------------------------------|--------------|-------------------|
| Last synchron                                                                                                    | ization time: 01 J                                                                                                    | une 2010, 20:2                                                                                                    | 0                                                                   |              | Sync Now!         |
|                                                                                                    | Calendar                                                                                                    |                                                                                                    | Contacts                                                            |              |                   |
|                                                                                                    | Google                                                                                                    | Notes                                                                                                    | Google                                                              | Notes        | X Settings        |
| Added                                                                                                    | 1                                                                                                    | 47                                                                                                    | 186                                                                 | 28           |                   |
| Removed                                                                                                    | 0                                                                                                    | 1                                                                                                    | 0                                                                   | 0            |                   |
| Updated                                                                                                    | 0                                                                                                    | 61                                                                                                    | 0                                                                   | 0            |                   |
|                                                                                                    |                                                                                                    |                                                                                                    |                                                                     |              |                   |
| 20:18:25 - Lc<br>20:18:28 - In<br>20:18:29 - Rc<br>20:18:30 - Nc<br>20:18:30 - Nc<br>20:18:30 - Rc<br>20:18:44 - Cr<br>20:18:44 - Cr<br>20:18:44 - Sy<br>20:19:05 - Cf<br>20:19:05 - Gf<br>20:19:08 - Ba<br>20:19:18 - Sa<br>20:19:19 - Ex | ading Index from<br>dex opened succe<br>strieving unproce<br>unber of unproce<br>eating synchroniz<br>inchronizing docu-<br>ecking for delete<br>atching Google er<br>aving index (1375<br>vents. Addet to Co-<br>patade sum mod | Lotus Notes<br>essfully (1326 of<br>ssed Lotus Not<br>ssed Lotus Not<br>ssed Google en<br>ters<br>uments<br>d documents (<br>vents (1)<br>entries)<br>Google: 1, to Lo | entries)<br>tes events<br>tes events: 1<br>vents<br>1372 docs to ch | neck)        |                   |
| 20:19:19 - Co<br>20:19:19 - Sy<br>20:20:01 - Co<br>20:20:01 - Se<br>20:20:01 - Do                                                                                                    | Indexs sync mod<br>inchronizing cont<br>pontacts. Added to<br>ettings saved<br>one                                                                                                    | e: Two Way (L<br>acts<br>Google: 186, t                                                                                                    | atest Wins)                                                         | moved from G | e: 0, from Lotus: |

Mit Android-Mobiltelefonen sind die weiteren Schritte extrem einfach, da diese bereits bei der Aktivierung mit Ihrem Google-Konto verbunden werden. Wenn also auf Ihrem Gerät die automatische Synchronisation von Kalendern und Adressbüchern bereits aktiviert ist, brauchen Sie lediglich die Google Kalender auszuwählen, die auf Ihrem Mobiltelefon angezeigt werden sollen.

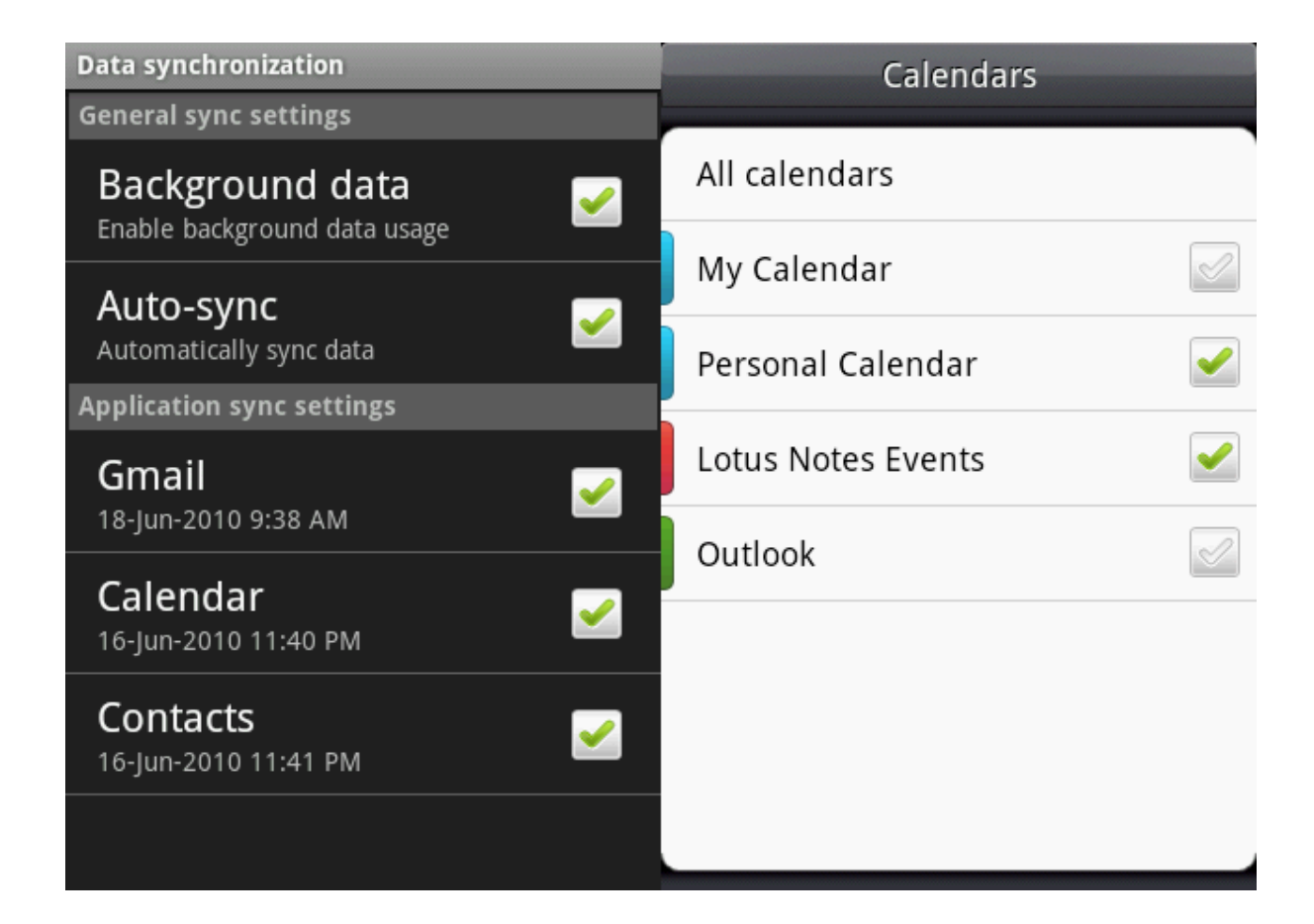

Mit einem iPhone müssen Sie die Schritt-für-Schritt-Anweisungen für Google Sync befolgen (http://www.google.com/mobile/sync/). Im Prinzip werden Sie angewiesen, ein Exchange-Konto einzurichten, das mit Hilfe Ihrer Google-Benutzerdaten mit dem Server m.google.com verbunden werden kann. Bitte befolgen Sie diese Schritte äußerst genau, um die Sicherheit Ihrer Telefondaten zu gewährleisten. Wenn Sie mehrere Kalender mit Ihrem iPhone synchronisieren möchten, folgen Sie dieser Anleitung: http://www.google.com/support/mobile/bin/answer.py?answer=139206. Denn nur der erste Google-Kalender wird standardmäßig synchronisiert.

Schon fertig! Sie haben für beide Kalender und Adressbücher den gesamten Prozess, von Lotus Notes über Google bis auf Ihr mobiles Gerät, eingerichtet.

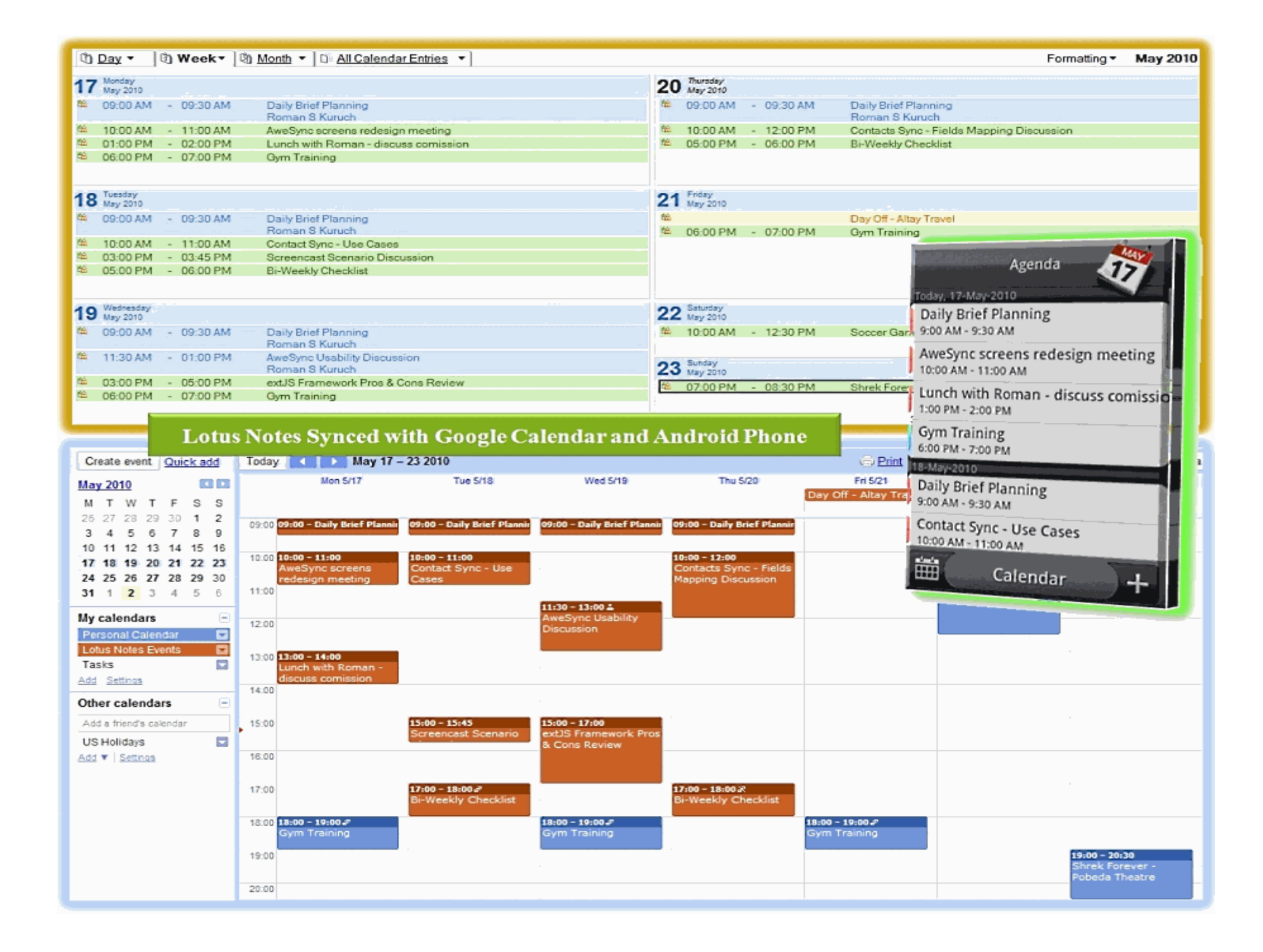

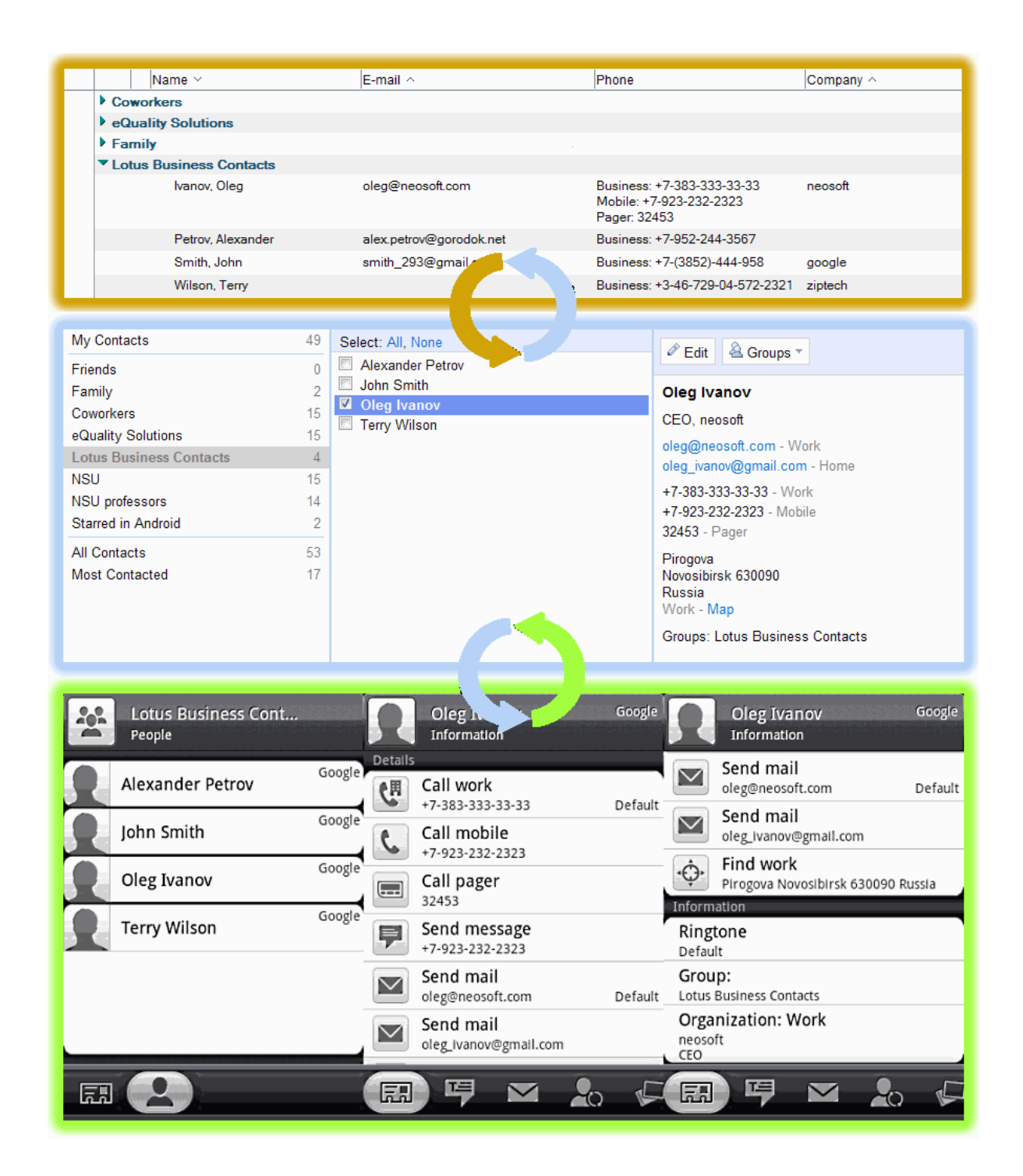

Informationen über zusätzliche AweSync-Einstellungen erhalten Sie über folgenden Link: http://www.awesync.com/ quick-start-guide.

Dieser führt Sie auf den Abschnitt "How It Works" (So funktioniert's) der Website von AweSync. So können Sie beispielsweise einen Autostart mit minimiertem Fenster beim Windows-Start und eine automatische Synchronisation in festgelegten Intervallen einstellen. Schließlich heißt unser Konzept: Einmal einrichten, dann entspannen! Zusätzlich können bestimmte Felder für die Synchronisation ausgewählt und für einzelne Termine die Privatsphäre gesetzt werden

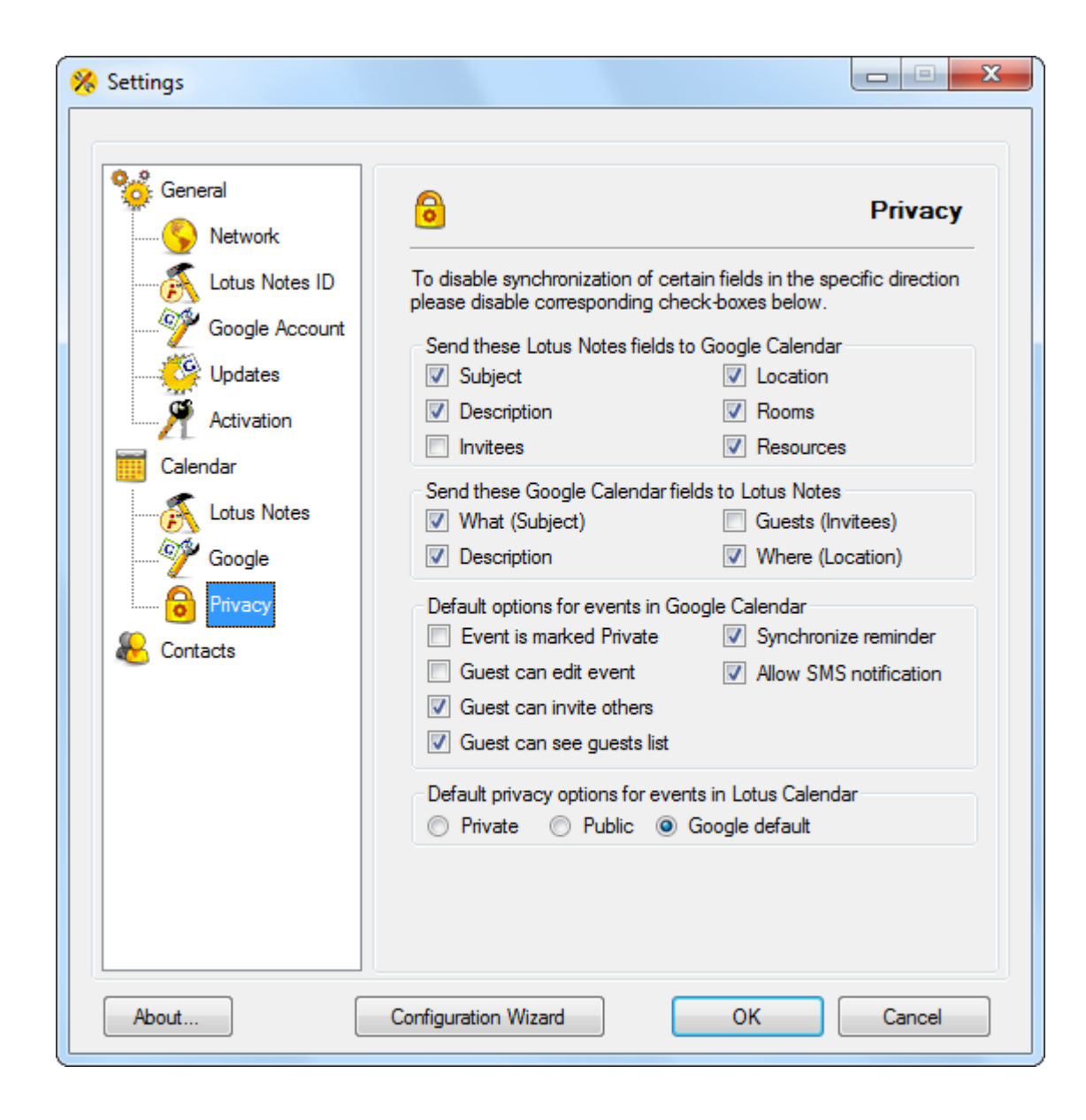